Hello interested candidate,

Thank you for your interest in SFA's Graduate Athletic Training Program. REQUIRED: In order to complete your application package, you must submit your online interview by following these steps.

- 1. Visit: <u>https://sfasu.interviewprep.app</u>
- 2. Register to set up an account.
- 3. Enter your personal information; leave SFA as the institution.
- 4. Once you have set up an account, sign in to the Interviewing.com site.
- 5. Select "Conduct".
- 6. Then, select "Take Premade Interview" within the "Practice Interviews" box.
- 7. Select "AT Student Candidate Interview."
- 8. Click, "View Questions," in case you want to practice.
- 9. When you are ready to begin, select "Start Interview."
- 10. The program will then test your computer for compatibility.
- 11. This program will allow 3 attempts within each session. Answer EVERY question, please.
- 12. Upon your completion, share with me your completed interview.

Please write back if you have any questions about this process. This will need to be completed in order for us to complete the review of your application.

Thank you and take care, DrB <u>lbobo@sfasu.edu</u>